## روش فعال کردن ۷PN های غیر فعال

با توجه به اینکه **کلیه** حساب های کاربری **VPN** موجود غیرفعال شدهاست جهت فعال سازی آنها میبایست طبق روش زیر اقدام فرمائید.

لازم به ذکر است کد فعال سازی حساب کاربری و آدرس سامانه سمکا از طریق پیامک برای هر کاربر ارسال شدهاست و هر کاربر باید پس از دریافت پیامک فعال سازی، جهت استفاده از حساب کاربری خود از طرق آدرس <u>https://samka.mui.ac.ir/</u> اقدام به فعال سازی آن نماید.

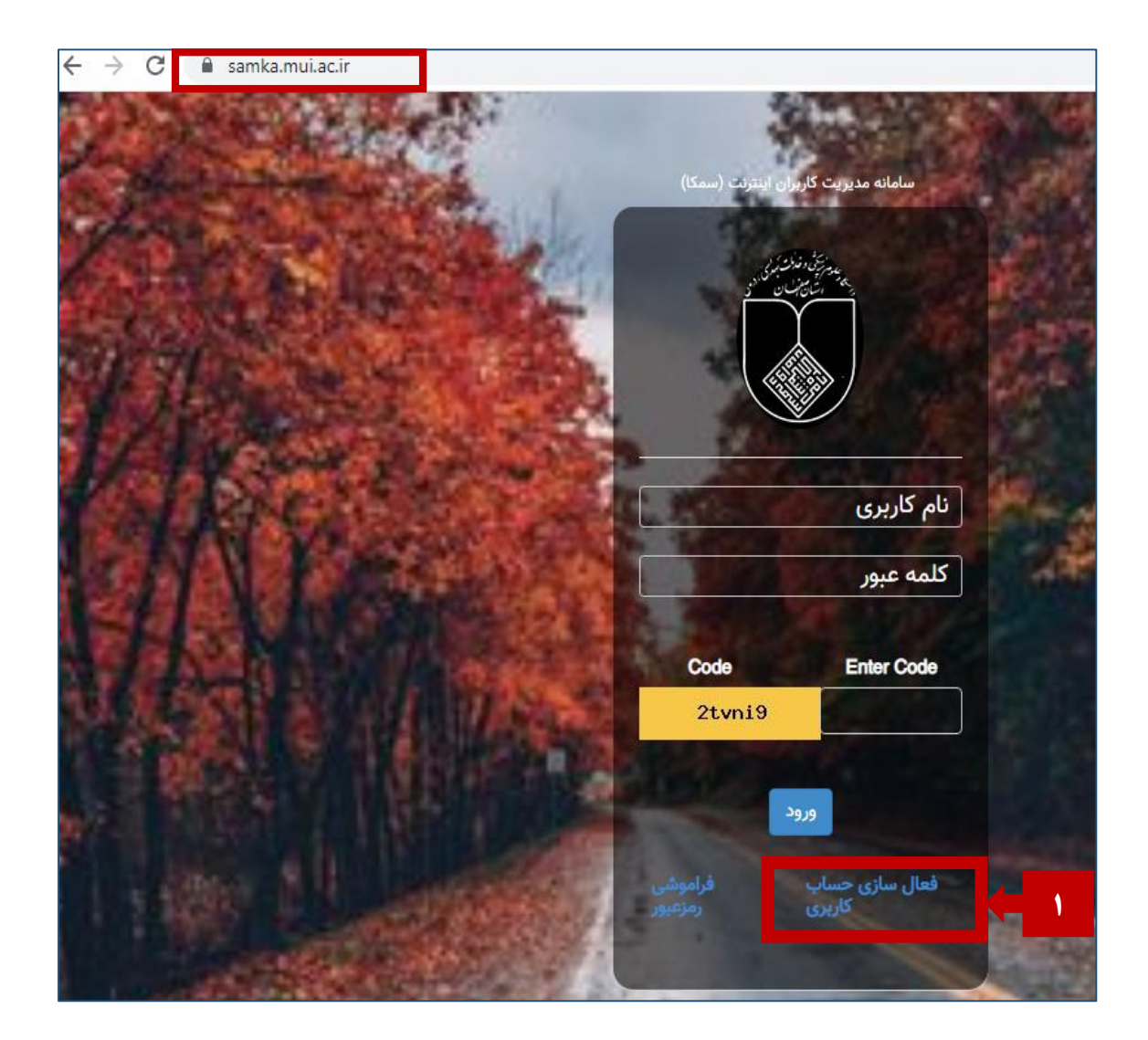

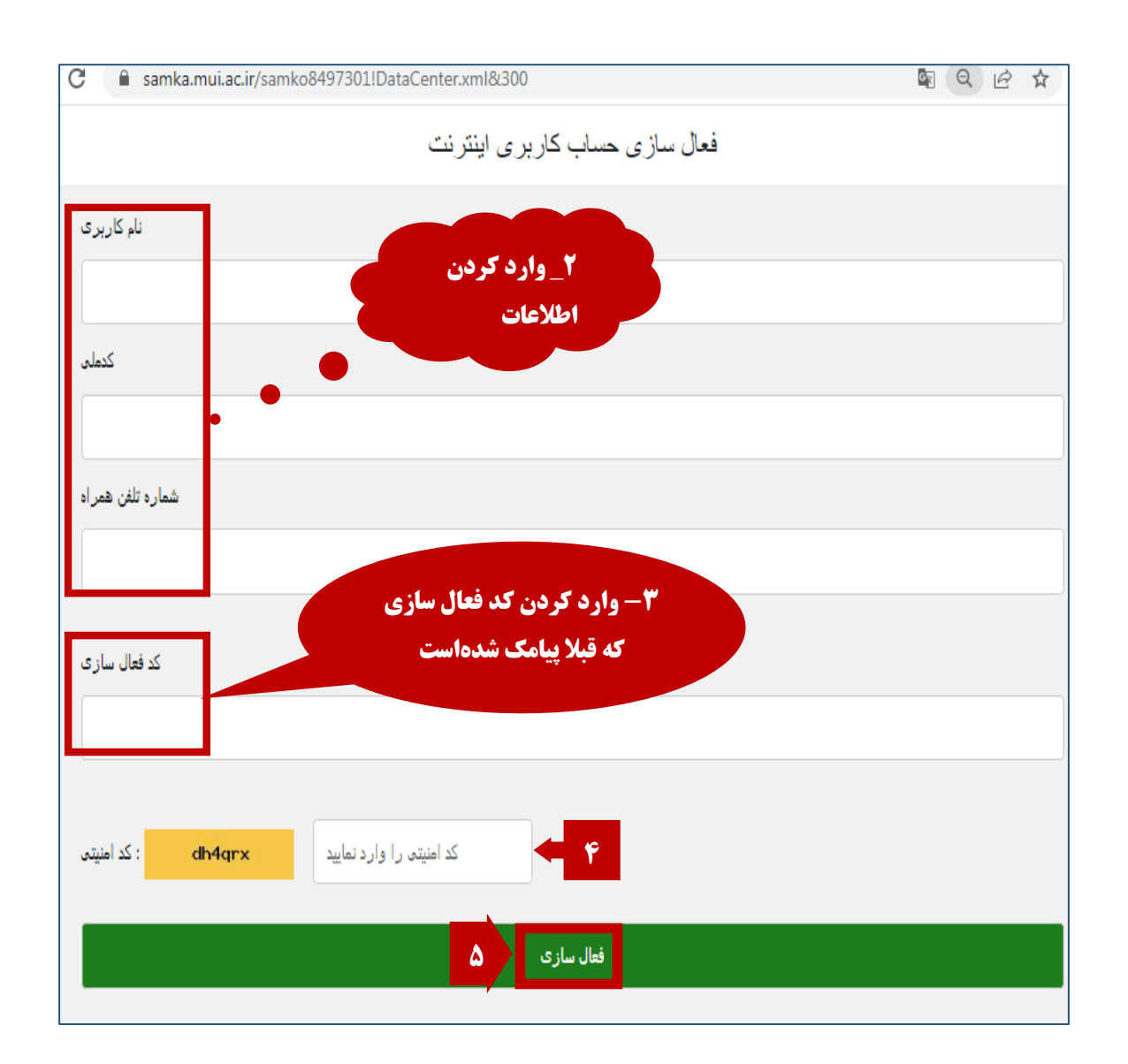

## نحوه تغییر رمز (کلمه عبور):

در صورت فراموشی رمز عبور، می توان طبق روش زیر رمز عبور را بازیابی نمود:

۱- ورود به سامانه سمکا از طریق لینک <u>samka.mui.ac.ir</u>

a samka.mui.ac.ir

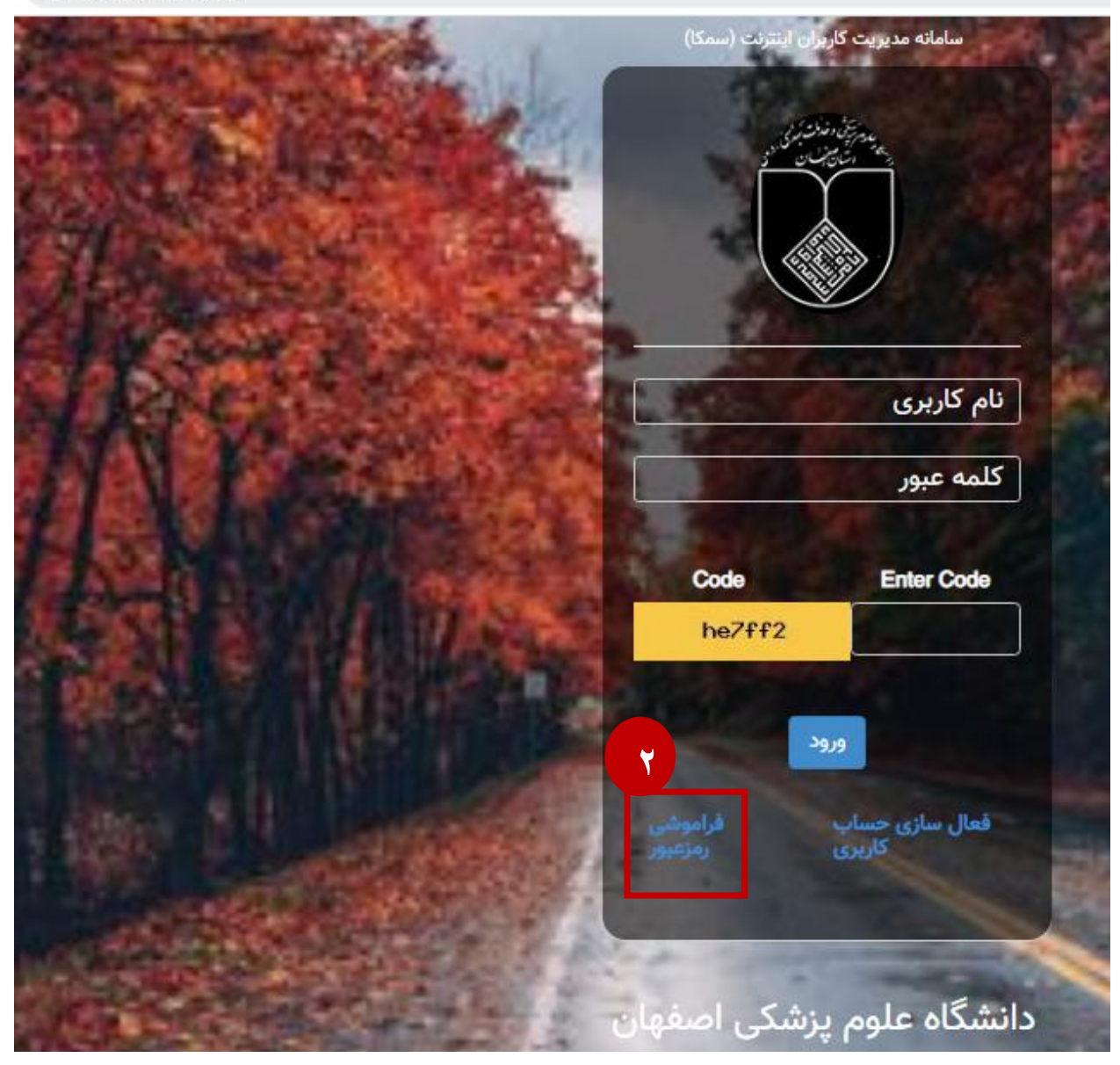

|                    | باريبى رمرعبور حسب دربرى ايترتب |   |
|--------------------|---------------------------------|---|
| نام کاربری         |                                 | ٣ |
| azh                |                                 |   |
|                    | نام کاربری معتبر است √          |   |
| کدملی              |                                 |   |
|                    |                                 |   |
|                    | کدملی معتبر است √               |   |
| شماره تلفن همراه   |                                 |   |
|                    |                                 |   |
|                    | شماره تلفن معتبر است 🗸          |   |
|                    |                                 |   |
| کد امنیتی : 862a8a | 86a8a                           |   |
|                    | ارسال                           | - |
|                    |                                 |   |

پس از دریافت رمز عبور جدید به صورت پیامک، می توان مجدد وارد سامانه سمکا شده و رمز عبور فعلی را به صورت زیر تغییر داد.

سامانه مدیریت کاربران اینترنت (، ۴- وارد کردن نام کاربری azh ۵- رمز عبور ..... پیامک شدہ Enter Code Code 6ip7ee 6ip7ee ۵ ورود

فعال سازی حساب کاریری

samka.mui.ac.ir/index.php?Enter=بازگشت

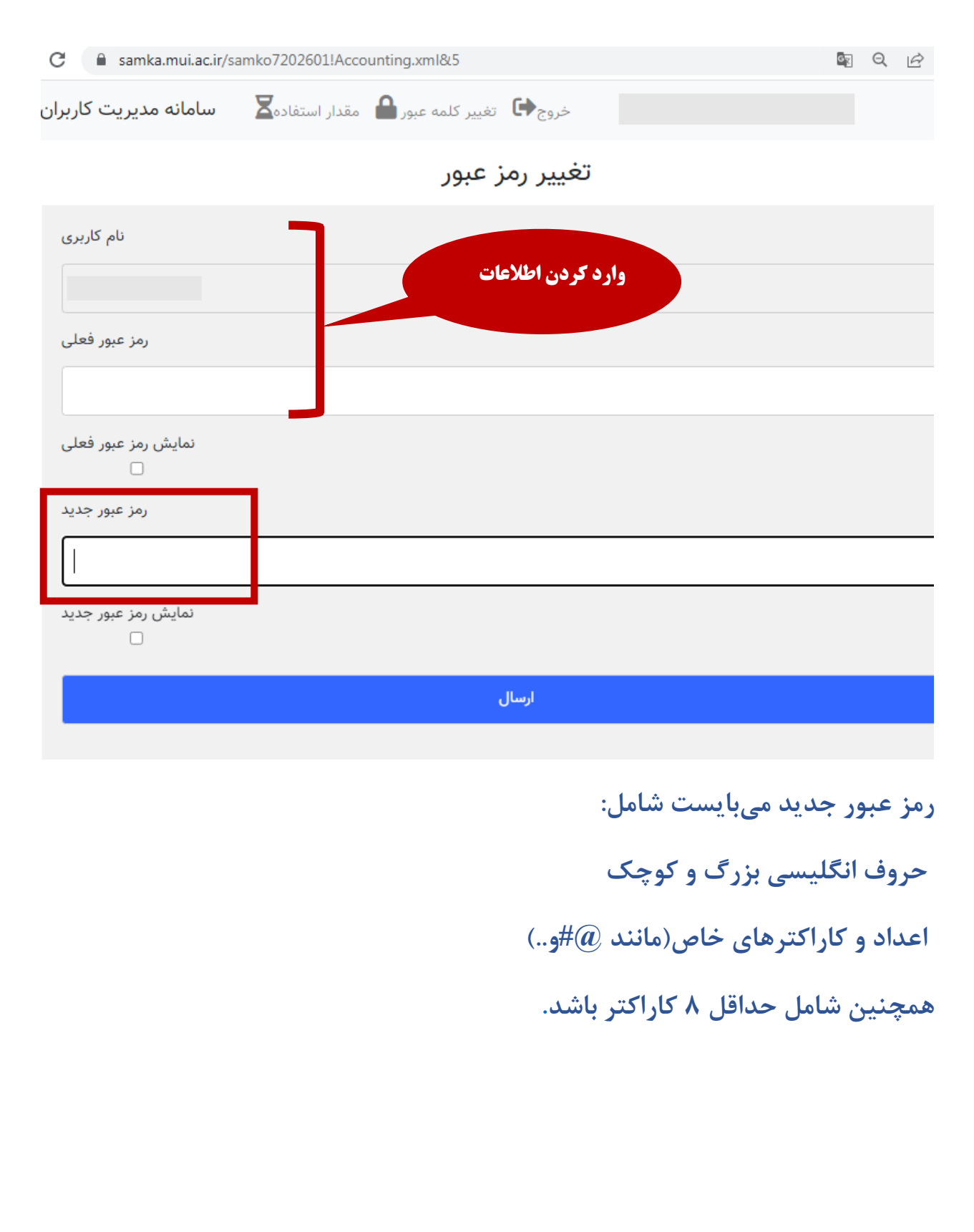

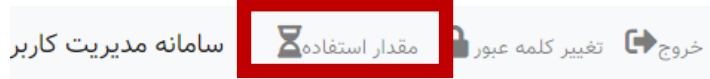

## ليست كاركرد ماهانه

| مدت زمان اتصال<br>(hh:mm:ss)                | Download<br>(KB) | Upload<br>(KB) | Pاسیستم در زمان<br>اتصال                                         | پايان                  | شروع                   |
|---------------------------------------------|------------------|----------------|------------------------------------------------------------------|------------------------|------------------------|
| 0:59:32                                     | 1700             | 29083          | 172.16.91.33                                                     | 1402/12/8<br>11:43:39  | 1402/12/8<br>10:44:07  |
| 0:6:25                                      | 485              | 2562           | 172.16.91.33                                                     | 1402/12/10<br>08:59:01 | 1402/12/10<br>08:52:35 |
| 53:54:27                                    | 95208            | 1205706        | -                                                                | -                      | -                      |
| ترافیک در ساعات اداری<br>Download && Upload |                  | 4 (GB)         | میزان استفاده از ترافیک در ساعات اداری<br>Download && Upload     |                        | 894.26(MB)             |
|                                             |                  |                |                                                                  |                        | 0.87(GB)               |
| درساعات غیر اداری<br>Download && Unl        | ترافیک           | 4 (GB)         | میزان استفاده از ترافیک در ساعات غیر اداری<br>Download && Upload |                        | 0.43(MB)               |
|                                             | 000              |                |                                                                  |                        | 0.43(GB)               |

در این قسمت نیز می توان باقی مانده میزان ترافیک خود رامشاهده نمود.

| ľ | تهیه کننده: مائده صالحی               |
|---|---------------------------------------|
| Ľ | کتابخانه مرکز آموزشی درمانی الزهرا(س) |